## **Vulnerability Scans**

Once you log into the CoalfireOne Portal, select **Projects:** 

|   |                       |                                                                                          |                | Visit our                       | resource center for c | /bersecurity | in a COVID world at: | coalfire.com/Prog | ressConfidently |               |                        |                   |           |   |
|---|-----------------------|------------------------------------------------------------------------------------------|----------------|---------------------------------|-----------------------|--------------|----------------------|-------------------|-----------------|---------------|------------------------|-------------------|-----------|---|
| ⊨ | :                     | C 🗘 A L F I R E.                                                                         | ONE            |                                 |                       |              |                      |                   |                 |               |                        |                   | (disable) | ? |
|   |                       | Home                                                                                     |                |                                 |                       |              |                      |                   |                 |               |                        |                   |           |   |
| ñ |                       |                                                                                          |                |                                 |                       |              |                      |                   |                 |               |                        |                   |           |   |
| ń | Home (Preview)        | Welcome to CoalfireOne                                                                   |                |                                 |                       |              |                      |                   |                 |               |                        |                   |           |   |
| 1 | Projects              | 2 Quick Start!                                                                           |                |                                 |                       |              |                      |                   |                 |               |                        |                   |           |   |
| G | Scans Overview        |                                                                                          |                |                                 |                       |              |                      |                   |                 |               |                        |                   |           |   |
| đ | Classic Scans         |                                                                                          |                |                                 |                       |              |                      |                   |                 |               |                        |                   |           |   |
| ٩ | Compliance Monitoring |                                                                                          |                |                                 |                       |              |                      |                   |                 |               |                        |                   |           |   |
| ٢ | Administration        | New to CoalfireOne? Start here to learn about features and how to perform common tasks.  |                |                                 |                       |              |                      |                   |                 |               |                        |                   |           |   |
|   |                       |                                                                                          |                |                                 |                       |              |                      |                   |                 |               |                        |                   |           |   |
|   |                       | Looking for info on the API? Click here to understand how to integrate with CoalfireOne. |                |                                 |                       |              |                      |                   |                 |               |                        |                   |           |   |
|   |                       |                                                                                          |                |                                 |                       |              |                      |                   |                 |               |                        |                   |           |   |
|   |                       |                                                                                          |                |                                 |                       |              |                      |                   |                 |               |                        |                   |           |   |
|   |                       | Projects                                                                                 |                |                                 |                       |              |                      |                   |                 |               |                        |                   |           |   |
|   |                       | Vour Active Projects                                                                     |                |                                 |                       |              |                      |                   |                 |               |                        |                   |           |   |
|   |                       | Drag a column header and drop it here to group by that column                            |                |                                 |                       |              |                      |                   |                 |               |                        |                   |           |   |
|   |                       |                                                                                          |                |                                 |                       |              |                      |                   |                 |               |                        |                   |           |   |
|   |                       | Project                                                                                  | ▼ Туре         | <ul> <li>Constraints</li> </ul> | Current Phase         | ▼ Status     | ▼ % Complet          | e T Action Ite    | ems 🕈 Sche      | duled Start 🔻 | Scheduled End <b>T</b> | Framework Version | ۲         |   |
|   |                       |                                                                                          |                |                                 |                       |              |                      |                   |                 |               |                        |                   |           |   |
|   |                       |                                                                                          |                |                                 |                       |              |                      |                   |                 |               |                        |                   |           |   |
|   |                       |                                                                                          | External - ASV |                                 | 0 None                | Active       |                      | -                 | 0               |               | -                      | :                 | 2.2 v6    |   |
|   |                       |                                                                                          | External - ASV |                                 | 0 None                | Active       |                      | -                 | 0               | -             | -                      | :                 | 2.2 v6    |   |
|   |                       |                                                                                          | External - ASV |                                 | 0 None                | Active       |                      | -                 | 0               | -             | -                      | :                 | 2.2 v6    |   |

Once you select your project, go to *Setup* to create schedule:

| ≡                | C O A L F I R E. ONE          | (disable) 🧿 🔇 🏪 |
|------------------|-------------------------------|-----------------|
| BACK             | Home > Projects > > Dashboard |                 |
| 🞯 External - ASV |                               |                 |
| III Overview     | Project Dashboard             | C 🎴 🛛           |
| 🔁 Setup          |                               |                 |
| Monitor          |                               |                 |
| Analyze          | Project Progress 🚯            |                 |
| Documents        | Documents Associated/Total    |                 |
| 🛓 Reports        | 0/0 doc(s)                    |                 |
| Project Settings |                               |                 |
|                  |                               |                 |
|                  |                               |                 |
|                  |                               |                 |
|                  |                               |                 |
|                  |                               |                 |
|                  |                               |                 |
|                  |                               |                 |
|                  |                               |                 |
|                  |                               |                 |
|                  |                               |                 |
|                  |                               |                 |
|                  |                               |                 |

## Hit the **+** button to add a schedule:

|                   | Visit our i                        | resource center for cybersecurity in a COVID world at: coalfire.com/F | ProgressConfidently |             |     |   |
|-------------------|------------------------------------|-----------------------------------------------------------------------|---------------------|-------------|-----|---|
| =                 | C Ø A L F I R E. ONE               |                                                                       |                     | (disable) ? | § 🎍 |   |
| ▲ BACK            | Home > Projects > Setup > Schedule |                                                                       |                     |             |     |   |
| 📑 Setup           |                                    |                                                                       |                     |             | -   |   |
| 🗘 Targets         | Schedule                           |                                                                       |                     |             |     | ? |
| Suggested Targets |                                    |                                                                       |                     |             |     |   |
| Schedule          | Current View                       |                                                                       |                     |             |     |   |
|                   | All Schedules                      |                                                                       |                     |             |     | ŧ |
|                   | Name                               | Create Date                                                           | Next Dun Time -     | Monitor     |     | т |
|                   | num.                               | Greate Date                                                           | Next Rull Fille -   | Monitor     |     | • |
|                   |                                    |                                                                       |                     |             |     |   |
|                   |                                    |                                                                       |                     |             |     |   |
|                   |                                    |                                                                       |                     |             |     |   |
|                   |                                    |                                                                       |                     |             |     |   |
|                   |                                    |                                                                       |                     |             |     |   |
|                   |                                    |                                                                       |                     |             |     |   |
|                   |                                    |                                                                       |                     |             |     |   |
|                   |                                    |                                                                       |                     |             |     |   |
|                   |                                    |                                                                       |                     |             |     |   |
|                   |                                    |                                                                       |                     |             |     |   |
|                   |                                    |                                                                       |                     |             |     |   |
|                   |                                    |                                                                       |                     |             |     |   |
|                   |                                    |                                                                       |                     |             |     |   |
|                   |                                    |                                                                       |                     |             |     |   |
|                   |                                    |                                                                       |                     |             |     |   |
|                   | 1                                  |                                                                       |                     |             |     |   |

After your schedule is set then it will run. After it runs, you can then generate reports by going to

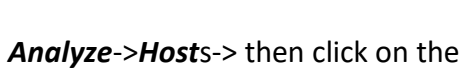

Ð

button to generate reports.

|   |                 |                                                               |                   | of beroedancy in a corrib monta | at counterent regiere contra |            |              |      |          |
|---|-----------------|---------------------------------------------------------------|-------------------|---------------------------------|------------------------------|------------|--------------|------|----------|
| = |                 | C O A L F I R E ON                                            | E                 |                                 |                              |            | ?            | · 37 |          |
| 4 | BACK            | Home > Projects >                                             | > Analyze > Hosts |                                 |                              |            |              |      |          |
| ٩ | Analyze         |                                                               |                   |                                 |                              |            | 0            | ⊟∎   |          |
| 0 | Vulnerabilities | HOSTS                                                         |                   |                                 |                              |            |              |      |          |
| ٠ | Hosts           |                                                               |                   |                                 |                              |            |              |      |          |
| * | Disputes        | Current View                                                  | Filter hos        | sts                             |                              |            |              |      |          |
| Ţ | Special Hosts   | Hosts this quarter                                            | * EXCLU           | JDE(status("Down")) AND o       | 8 8                          |            |              |      | 63       |
| * | Special Notes   | Drag a column header and drop it here to group by that column |                   |                                 |                              |            |              |      |          |
|   |                 | Address Compliance •                                          |                   | Status                          | OS                           | OS Version | Last Scanned |      | OnlyLate |
|   |                 |                                                               |                   | ٨                               | No hosts found               |            |              |      |          |

All the information on how to use the portal can be found by clicking on the *Quick Start Guide* on your Overview page of the project:

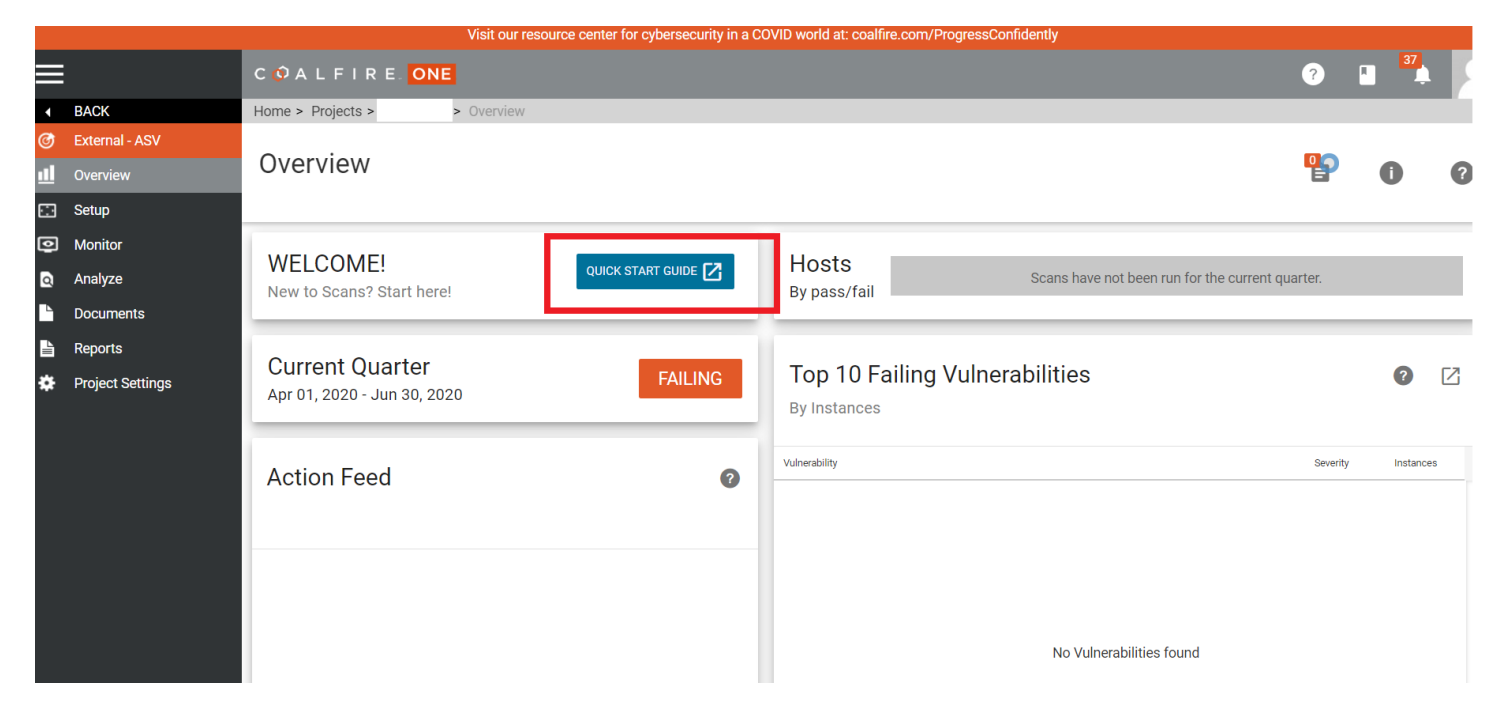